## ZOOM:ミーティング参加前に表示名を変更する方法

■ PC (Windows / Mac)の場合

## WEBサイト(ブラウザ)からミーティングを開く場合

1. ZOOM の HP の右上にあるサインインからマイページに入ります。

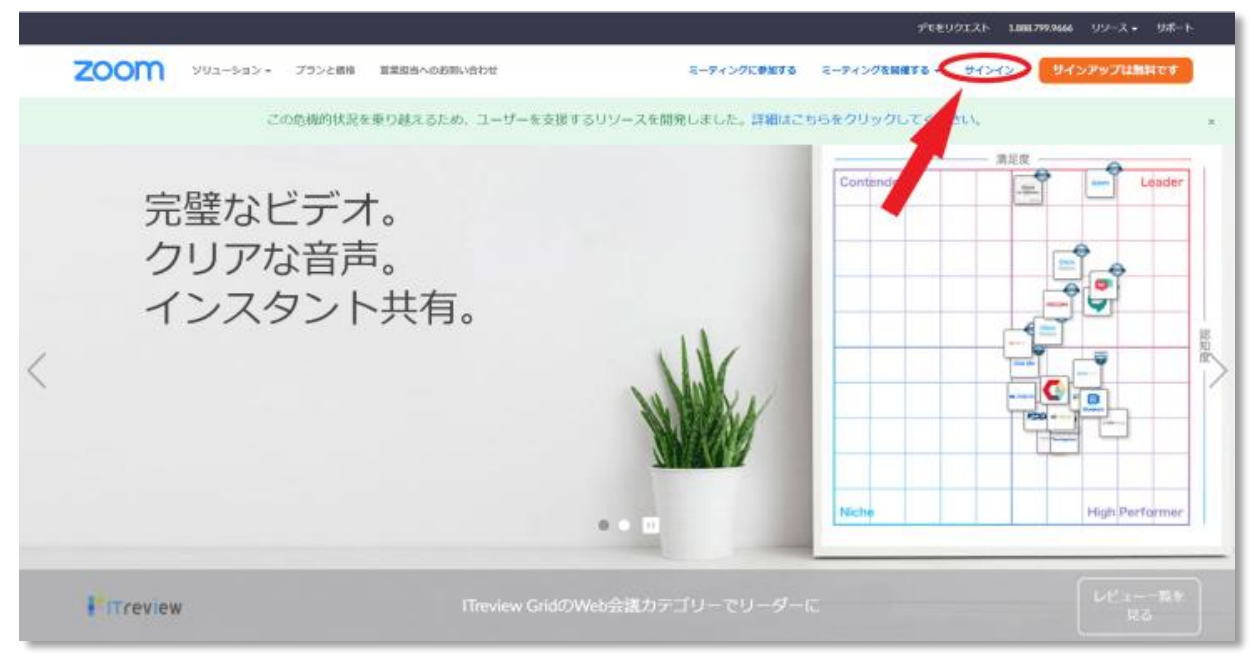

#### 2.「プロフィール」のタグをクリックし、アイコンの右にある「編集」をクリックします。

| 2000 yuz-say •                                             | プランと価格 営業担当へのお同い合わせ | ミーディングをスケジュールする ミーディングに参加する ミー                                     | ティングを開催する 🗸 🔔 |
|------------------------------------------------------------|---------------------|--------------------------------------------------------------------|---------------|
| ○人<br>プロフィール<br>ミーティング<br>ウェビナー<br>記録                      | RETO                |                                                                    |               |
| <b>股注</b><br>1919年                                         | パーソナルミーティングID       | <ul> <li>************************************</li></ul>            | 96 G.         |
| <ul> <li>ユーザー管理</li> <li>ルーム管理</li> <li>アホウント管理</li> </ul> | サインイン用メールアドレス       | swe***@couble.com 表示<br>リンクされたアカウント: 〇                             | 58.04         |
| ) アガリシャビー (                                                | ユーザータイプ             | 基本 0 アップクレードする                                                     |               |
|                                                            | 容量                  | E-ディング 100 0                                                       |               |
| ライプトレーニングに出席                                               | 言語                  | English                                                            | 58694.        |
| ビデオチュートリアル<br>ナレッジベース                                      | 日時                  | <b>タイムゾーン</b> (GMT+9:00) 元版、札幌、東京<br>目付形式 mm/dd/yyyy 例: 08/15/2011 | 58.02.        |

# 名姓の順で入力する欄が表れるので、そちらに表示名を入力し、 「変更を保存」をクリックします。 ※実際は名姓の順で表示されるため、ご自身のお名前を表示したいときは名の欄にご自身の姓を入れてください。

| zoom                                                                                                    | * <פל-בטע  | プランと価格 | 望葉担当へのお願い合わせ  | ミーティングをスケジュールする ミーティングに参加する ミーティングを発展する。                                                                                                    |  |
|----------------------------------------------------------------------------------------------------|------------|--------|---------------|----------------------------------------------------------------------------------------------------|--|
| <ul> <li>二丁ロフィール</li> <li>フロフィール</li> <li>シニティング</li> <li>ウエビナー</li> <li>記様</li> <li>設定</li> <li>注意</li> <li>ユーザー管理</li> <li>ルーム管理</li> <li>アカウント管理</li> <li>詳細</li> </ul> |            |        | EXT:          | <ul> <li>名 姓</li> <li>太郎 STORES</li> <li>配</li> <li>日本(+81) ✓ 電話面号</li> <li>部</li> <li>創: 報品</li> <li>ジョブタイトル</li> <li>例: プロダクトマネージャー</li> <li>会社</li> <li>クービック株式会社</li> <li>配</li> <li>・ ジョンゼ</li> <li>を吹き位介 キャンセル</li> </ul> |  |
| ライブトレーニン<br>ビデオチュートリ<br>ナレッジベース                                                                                                    | ウに出席<br>アル | ,      | (ーソナルミーティングID | 10・ジェル・・・・・・・・・・・・・・・・・・・・・・・・・・・・・・・・・・・                                                                                                    |  |

■ PC (Windows / Mac)の場合

アプリからミーティングを開く場合

 Zoom アプリを起動し、サインインをした後、 画面右上のアカウント設定のボタンをクリックします。

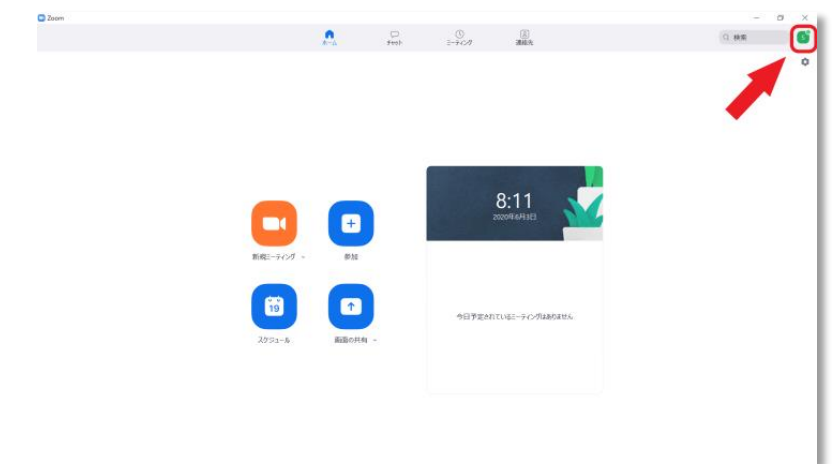

2. 四角で囲まれた「設定」をクリックします

|           | <u>*-1</u> | 5931 | 2-945/ | 道脑先            |    | Q. MR                                                         |
|-----------|------------|------|--------|----------------|----|---------------------------------------------------------------|
|           |            |      |        |                |    | suulisis, sakigesuotu<br>teetä josikken 1000<br>Oli Autokikai |
|           |            |      |        |                |    | 0 19/E                                                        |
|           |            |      |        |                |    | <ul> <li>利用可能</li> </ul>                                      |
|           |            |      |        |                |    | <ul> <li>退席中</li> </ul>                                       |
|           |            |      |        |                |    | <ul> <li>着信拒否</li> </ul>                                      |
|           |            |      |        | 8:21           |    | 自分の画像を変更                                                      |
|           | +          |      |        |                |    | 最上位機能を試行する                                                    |
|           |            |      |        |                |    | へルプ                                                           |
| 新規ミーティングー | #2.00      |      |        |                |    | アップデートを確認                                                     |
|           |            |      |        |                |    | ポートレートビューに切り替え                                                |
|           |            |      |        |                |    | アガラントの切り替え                                                    |
| 19        | <b>1</b>   |      | 今日予定さ  | れているミーティングはありま | th | 045706                                                        |
|           |            |      |        |                |    | Prolc/9791-                                                   |
| X791-W    | 唐田の共有      |      |        |                |    |                                                               |
|           |            |      |        |                |    |                                                               |
|           |            |      |        |                |    |                                                               |
|           |            |      |        |                |    |                                                               |
|           |            |      |        |                |    |                                                               |
|           |            |      |        |                |    |                                                               |
|           |            |      |        |                |    |                                                               |

3.「設定」をクリックすると以下の画面が表示されるので、
 その中の「プロフィール」を選択し、「マイプロフィールを編集」をクリックします。

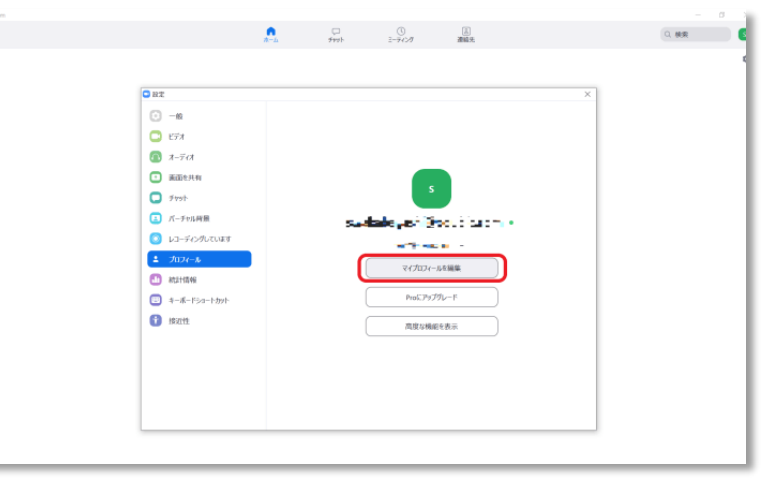

4. ブラウザ上でマイプロフィールが開くので、上記の「WEBサイトから ミーティングを開く」の手順と同様に表示名を変更してください。

|                 |           |        |               |                                  |                 | デモをリクエスト 18 | 88,799,9466 UV-ス・ | りポート |
|-----------------|-----------|--------|---------------|----------------------------------|-----------------|-------------|-------------------|------|
| zoom            | ¥ <⊑≪−£0V | プランと領格 | 営業振商へのお問い合わせ  |                                  | ミーディングをスケジュールする | ミーティングに参加する | ミーティングを回催する。      |      |
| IL.             |           |        |               |                                  |                 |             |                   |      |
| プロフィール          |           |        |               |                                  |                 |             |                   |      |
| ウェビナー           |           |        |               |                                  |                 |             |                   |      |
| RHSII           |           |        | 変更する          |                                  |                 |             |                   |      |
| 設定              |           |        | パーソナルミーティングID | terior and the set               | 表示              |             | 16.5              |      |
| 18.00           |           |        |               | × インスタントミーティングにこのIDを使用する         |                 |             |                   |      |
| ユーザー管理<br>ルーム管理 |           |        | サインイン用メールアドレス | - Constant No.                   |                 |             | 88                |      |
| アカウント管理         |           |        |               | 05980220521                      |                 |             |                   |      |
| 詳細              |           |        | ユーザータイプ       | 基本 @ アップグレードする                   |                 |             |                   |      |
|                 |           |        | 容量            | ミーティング 100 0                     |                 |             |                   |      |
| ライプトレーニン        | グに出席      |        | 8.15          | English                          |                 |             | 88                |      |
| ビデオチュートリ        | アル        |        | 日時            | <b>タイムジーン</b> (GMT+9:00) 大阪、北原、東 | z.              |             | NR                |      |
|                 |           |        |               | 日付形式 mm/dd/yyyy                  | 例: 08/15/2011   |             |                   |      |

■スマホ (iPhone / Android / iPad)・タブレット (iPad)の場合

WEBサイト (ブラウザ) からミーティングを開く場合

1. ZOOM 公式サイトを開き、画面右上のメニューアイコンをタップし、 一番下の「サインイン」タグを選択します。

| zoom                  | 参加する | 開催する |   |
|-----------------------|------|------|---|
| 製品                    |      |      | • |
| 業界                    |      |      | • |
| プランと価格                |      |      |   |
| 営業担当へのお問い合わせ          |      |      |   |
| デモをリクエスト              |      |      |   |
| よくある質問                |      |      |   |
| サポート                  |      |      |   |
| <b>1.888.799.9666</b> |      |      |   |
| サインイン                 |      |      |   |
|                       |      |      |   |

 2. 登録したメールアドレスとパスワードでサインインをすると、プロフィール画面が 表示されます。(別の画面が表示された方は、画面上部にある▽のバーをタップし、 「プロフィール」タグを選択してください) アイコンの画像が入る枠の右側の「編集」をタップしてください。

| zoom                                                              | 参加する | 開催する | ≡ |
|-------------------------------------------------------------------|------|------|---|
| プロフィール                                                            |      |      | • |
|                                                                   |      |      |   |
| 変更する                                                              | 1    | 編集   | D |
| パーソナルミーティングID                                                     |      | 編集   |   |
| ■ =                                                               |      | 用する  |   |
| サインイン用メールアドレス<br>set <sup>11</sup> Stock GET 表示<br>リンクされたアカウント: 日 |      | 編集   |   |

3. 名と姓の欄が表れるので、そちらに希望する表示名を入力してください。

| zoom                           | 参加する | 開催する | ≡ |
|--------------------------------|------|------|---|
| 変更する                           |      |      |   |
| <b>名</b><br>太郎                 |      |      | ٦ |
| 姓<br>STORES                    |      |      |   |
| <b>電話</b><br>国/地域を選択<br>電話番号   | ~    |      |   |
| <b>部署</b><br>例:製品              |      |      |   |
| <b>ジョブタイトル</b><br>例:プロダクトマネージャ | _    |      |   |

### アプリからミーティングを開く場合

1. サインインを行い、画面下にある「設定」をタップします。

2. ご自身のプロファイルを設定するバーが画面上部に表示されるので、タップします。

|                | 設定                                 | 1                            |           |
|----------------|------------------------------------|------------------------------|-----------|
| s ;            | layer (*<br>Ny series              |                              | シック<br>>  |
| ミーティング         |                                    |                              | >         |
| 連絡先            |                                    |                              | >         |
| チャット           |                                    |                              | >         |
| 一般             |                                    |                              | >         |
| Siriのショート      | カット                                |                              | >         |
| 詳細情報           |                                    |                              | >         |
| Copyright (C); | 2012-2020 Zoom 1<br>All rights re: | Video Communicati<br>served. | ons, Inc. |
|                |                                    | 高い                           | <b>\$</b> |

3.「表示名」を選択し、表示名を変更して保存します。

| く自分の     | )プロファイル                    |
|----------|----------------------------|
| プロファイル写真 | S >                        |
| アカウント    | sve eibeyach Şooultic born |
| 表示名      | 太郎 STORES >                |
| 個人メモ     | 未設定 >                      |
| パスワードを更新 | >                          |
| 部門       | 未設定                        |
| ジョブタイトル  | 未設定                        |
| 場所       | 未設定                        |